Уважаемые пассажиры!

Спешим порадовать вас новостью о том, что в мобильном приложении «РЖД Пассажирам» теперь можно приобрести абонемент на электричку! Теперь нет надобности стоять в очередях в пригородных кассах и записывать абонемент на специальную карту – абонемент теперь всегда в вашем телефоне!

Подготовили для вас небольшую инструкцию о том, как купить абонемент на электричку:

1. Скачайте мобильное приложение «РЖД Пассажирам» в Google Play или App Store

https://play.google.com/store/apps/details?id=ru.rzd.pass

https://apps.apple.com/ru/app/ржд-пассажирам-билеты-вокзал/id1195015982

- 2. Зарегистрируйтесь в приложении или войдите в свой личный профиль.
- 3. Выберите необходимое направление, желаемую дату отправления и нажмите кнопку «Найти поезда»:

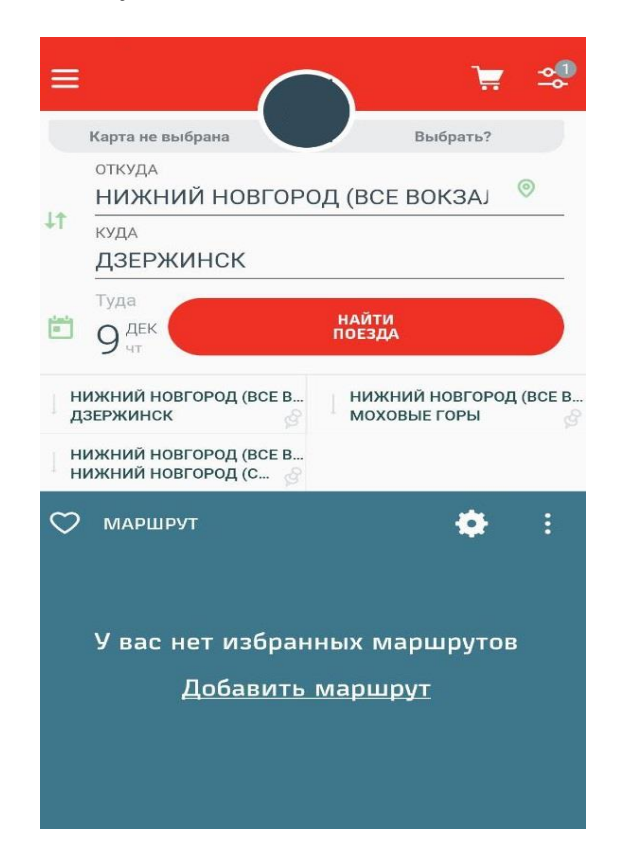

4. Из предложенных поездов выберите наиболее подходящий по времени отправления/прибытия и нажмите на корзину:

| ← Распи                                   | сание                        | ݓ 🝨                 |
|-------------------------------------------|------------------------------|---------------------|
| НИЖНІ<br>(ВСЕ ВС<br>ДЗЕРЖ<br>≡ По отг     | ИЙ НОВГОР<br>ОКЗАЛЫ)<br>ИНСК | ⊙                   |
| ввппк рид                                 |                              |                     |
| Электричка 6301                           |                              |                     |
| нижний новгород і                         | ИОСКОВ — ГОРОХОВЕЦ           | $\frown$            |
| НИЖНИИ НОВГОРОД МО<br>(МОСКОВСКИЙ ВОКЗАЛ) | СК.<br>ДЗЕРЖИНСК             |                     |
| 04:41 →                                   | 05:16                        | 📜 79₽               |
| 09 дек.                                   | 09 дек.                      | Туда-обратно: 210 Р |
| (MCK)                                     | Mecth (MCK)                  |                     |
| В пути: 35 мин                            |                              | Мариарут            |
| ввппк рид                                 |                              |                     |
| Электричка 6101                           |                              |                     |
| нижний новгород і                         | ИОСКОВ – ДЗЕРЖИНСК           |                     |
| НИЖНИЙ НОВГОРОД МО<br>(МОСКОВСКИЙ ВОКЗАЛ) | ск.<br>дзержинск             |                     |
| 05:50 →                                   | 06:26                        | 79 ₽                |
| 09 дек.                                   | 09 дек.                      | Туда-обратно: 210 Р |
| SMECTH (MCK)                              | SMIECTH (MICK)               |                     |
| В пути: 36 мин                            |                              | Маршрут             |
| ввппк ввп                                 |                              |                     |
| Электричка 6303                           |                              |                     |
| нижний новгород і                         | ИОСКОВ — ГОРОХОВЕЦ           |                     |
| нижний новгород мо<br>(московский вокзал) | ск.<br>дзержинск             |                     |
| 06:20 →                                   | 07:14                        | 📜 79 P              |
| 09 дек.                                   | 09 дек.                      | Туда-обратно: 210 Р |

5. В открывшемся окне нажмите на плюсик в правом нижнем углу и выберите зарегистрировавшегося пассажира, либо добавьте данные нового пассажира:

## $\equiv$ $\leftarrow$ Данные пассажиров

|                          |                   | 09 дек.          |
|--------------------------|-------------------|------------------|
| 04:41                    | 351               | M 05:16          |
| <sup>©</sup> Местн (МСК) | Впу               | ти 🕓 Местн (МСК) |
| вагон м<br>неизвестен н  | есто<br>е указано | тип<br>3-й класс |
| Направление              |                   |                  |
| В одну сторон            | чу                |                  |
|                          |                   |                  |
|                          |                   |                  |

6. Нажмите на кнопку «Добавить нового пассажира» и в появившемся окне введите информацию о пассажире:

| ÷             | Новый пассажир 🗸 🗸                                 |
|---------------|----------------------------------------------------|
|               |                                                    |
|               | ЗДОНИМ (СЫН, МАМА, НАЧАЛЬНИК)                      |
| ΦΑΜ           | илия *                                             |
| имя           | *                                                  |
|               | ECTBO *                                            |
| ДАТА          | А РОЖДЕНИЯ *                                       |
| пол *         |                                                    |
| Неун          | казано 🔻                                           |
| докум         | ИЕНТ ПО УМОЛЧАНИЮ<br>ДОБАВИТЬ ДОКУМЕНТ <b>&gt;</b> |
| элы           | КТРОННАЯ ПОЧТА                                     |
| сотое<br>+7 ( | ЗЫЙ ТЕЛЕФОН                                        |
| СНИ           | лс                                                 |
|               |                                                    |

7. После заполнения данных, поставьте галочку около выбранного пассажира и нажмите кнопку «Продолжить»:

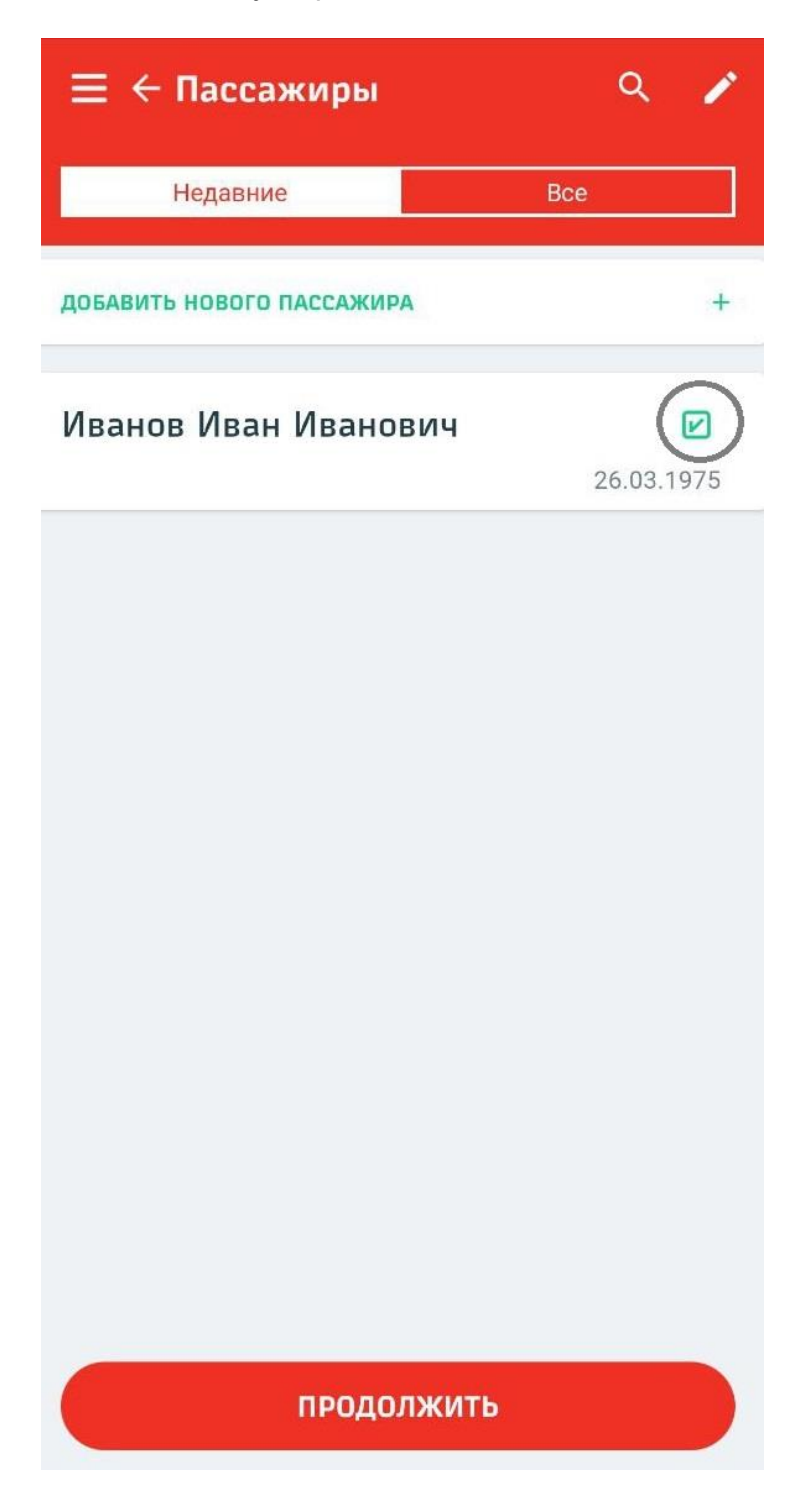

8. В появившемся окне проверьте правильность всех данных и нажмите на кнопку «Изменить»

| Пригородны<br>НИЖНИЙ НО         | й поезд   ВВ<br>ВГОРОД МО<br>У | ППК<br>СК. (МОСКОВСКИ)                 | й вокзал) —             |
|---------------------------------|--------------------------------|----------------------------------------|-------------------------|
| 09 дек.                         |                                |                                        | 09 дек.                 |
| 04:41                           |                                | 35м                                    | 05:16                   |
| <sup>©</sup> Местн (МС          | K)                             | В пути                                 | © <b>Местн</b> (МСК)    |
| загон<br>неизвестен             | место<br>не указано            |                                        | тип<br>3-й класс        |
| <b>Направлен</b><br>В одну стор | ие<br>рону                     |                                        | •                       |
| Пассажи                         | ир 1                           |                                        | 0                       |
| 1ванов                          | Іван Ива                       | анович                                 | ×                       |
| Іаспорт РФ                      | 2308 386                       | <b>Д.р.</b> 26.03.1                    | 975                     |
| Вид билета:                     | Полный                         |                                        | ИЗМЕНИТЬ                |
| Подтвержда<br>передачу их       | аю получение<br>персональні    | е мною согласия т<br>ых данных на обра | ретьих лиц на 🛛         |
| Подтвержда<br>передачу их       | аю получение<br>персональні    | е мною согласия т<br>ых данных на обра | ретьих лиц на 🛛         |
| Подтвержда<br>передачу их       | аю получение<br>персональні    | е мною согласия т<br>ых данных на обра | ретьих лиц на<br>оботку |
| Подтвержда<br>передачу их       | аю получение<br>персональн     | е мною согласия т<br>ых данных на обра | ретьих лиц на 🔲         |

9. Нажмите на кнопку «Вид билета», выберите «Абонемент» и нажмите кнопку «Сохранить»:

## $\equiv$ $\leftarrow$ Данные пассажиров

| Пригородный поезд                                     | ВВППК<br>ИОСК. (МОСКОВС                              | СКИЙ ВОКЗАЛ) —                                  |                |
|-------------------------------------------------------|------------------------------------------------------|-------------------------------------------------|----------------|
| ДЗЕРЖИНСК<br>09 дек.                                  |                                                      |                                                 | 09 дек.        |
| 04:41                                                 | 35м                                                  | 0                                               | 5:16           |
| • Местн (МСК)                                         | В пути                                               | SMecti                                          | (MCK)          |
| вагон место<br>неизвестен не указан                   | но                                                   | 3-1                                             | тип<br>й класс |
| Направление<br>В одну сторону                         |                                                      |                                                 | •              |
| <ul> <li>Пассажир 1</li> <li>Иванов Иван И</li> </ul> | ванович                                              |                                                 | 8              |
| Паспорт РФ 2308 38                                    | 6956 <b>Д.р.</b> 26.0                                | 03.1975                                         |                |
| 👌 Туда Пригород                                       | ный поезд НИХ                                        | кний новгород N                                 | юск            |
| Вид билета<br>Полный                                  |                                                      |                                                 | •              |
| Полный                                                |                                                      |                                                 |                |
| Льготный                                              |                                                      |                                                 |                |
| Абонемент                                             |                                                      |                                                 |                |
| велосипед                                             |                                                      |                                                 |                |
|                                                       |                                                      |                                                 |                |
|                                                       | СОХРАНИТЬ                                            |                                                 |                |
| Подтверждаю получе<br>передачу их персонал            | ние мною соглас<br>ьных данных на                    | ия третьих лиц на<br>обработку                  | 0              |
| Добавлено макси<br>приобретения дополн                | мальное количес<br>нительных билетс<br>отдельный зак | ство пассажиров. Дл<br>ов необходимо офор<br>аз | ля<br>Эмить    |
| ЗАБРОНИРО                                             | І <b>РОДОЛЖІ</b><br>ОВАТЬ БИЛЕТЫ Н                   | <b>ИТЬ</b><br>на пассажира                      |                |

10. Поставьте галочку около пункта об обработке персональных данных и нажмите кнопку «Продолжить»:

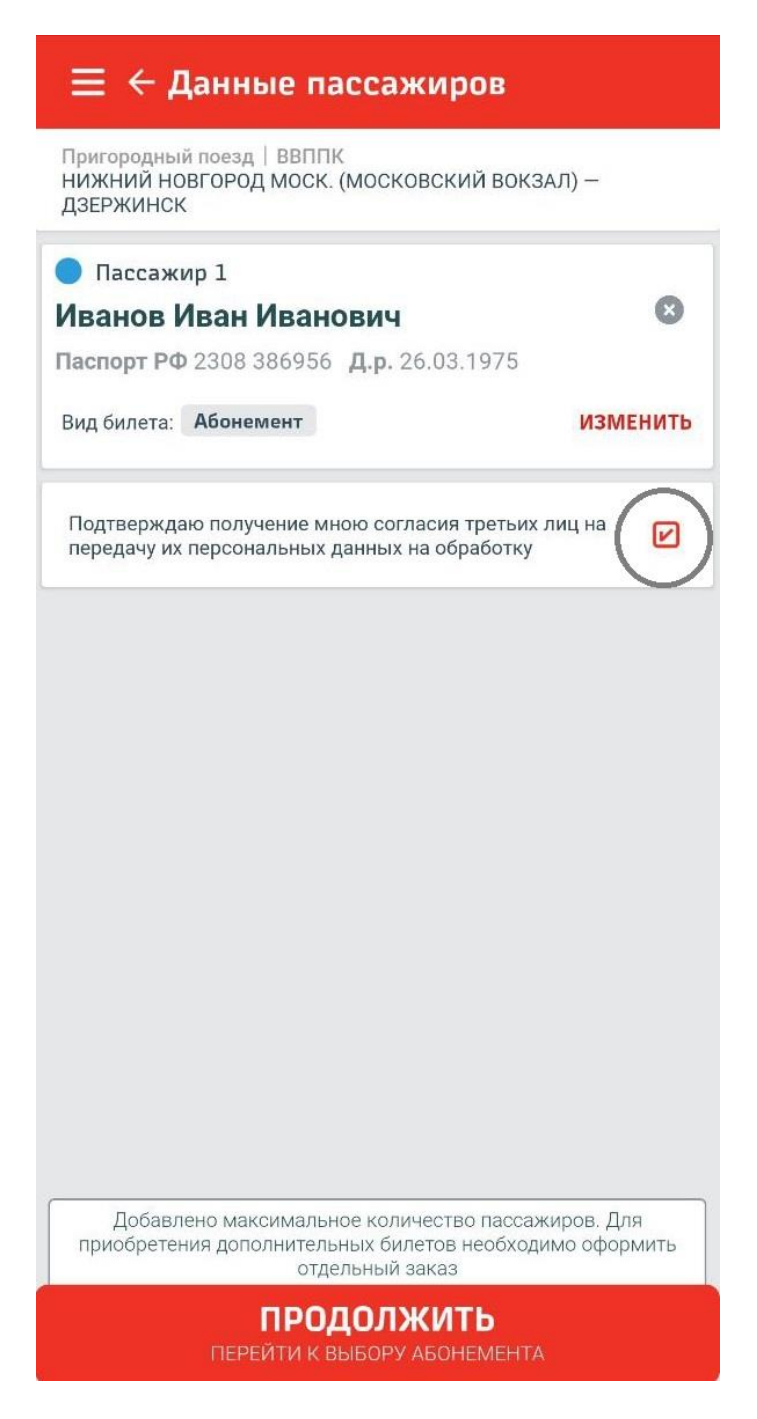

11. В появившемся окне выберите тип абонемента, дату начала действия и нажмите «Продолжить»:

| 🔶 Купить абонемент              |
|---------------------------------|
| ТАРИФ                           |
| Полный 🔻                        |
| ТИП АБОНЕМЕНТА                  |
| Ежедневно 🔻                     |
| Ежедневно                       |
| Рабочего дня                    |
| ДАТА НАЧАЛА ДЕЙСТВИЯ АБОНЕМЕНТА |
| Стоимость абонемента            |
|                                 |
|                                 |
|                                 |
|                                 |
|                                 |
|                                 |
|                                 |
|                                 |
|                                 |
|                                 |
|                                 |

ТАРИФ

| Полный                                        | ▼          |
|-----------------------------------------------|------------|
| ТИП АБОНЕМЕНТА                                |            |
| Рабочего дня                                  | •          |
| ВИД АБОНЕМЕНТА                                |            |
| Рабочего дня на 1 месяц [действие             | 30 дне 👻   |
| дата начала действия абонемента<br>01.01.2022 |            |
| Стоимость абонемента                          | 3 256.00 ₽ |
|                                               |            |
| продолжить                                    |            |

12. Проверьте правильность данных вашего абонемента и нажмите на кнопку «Купить»:

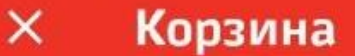

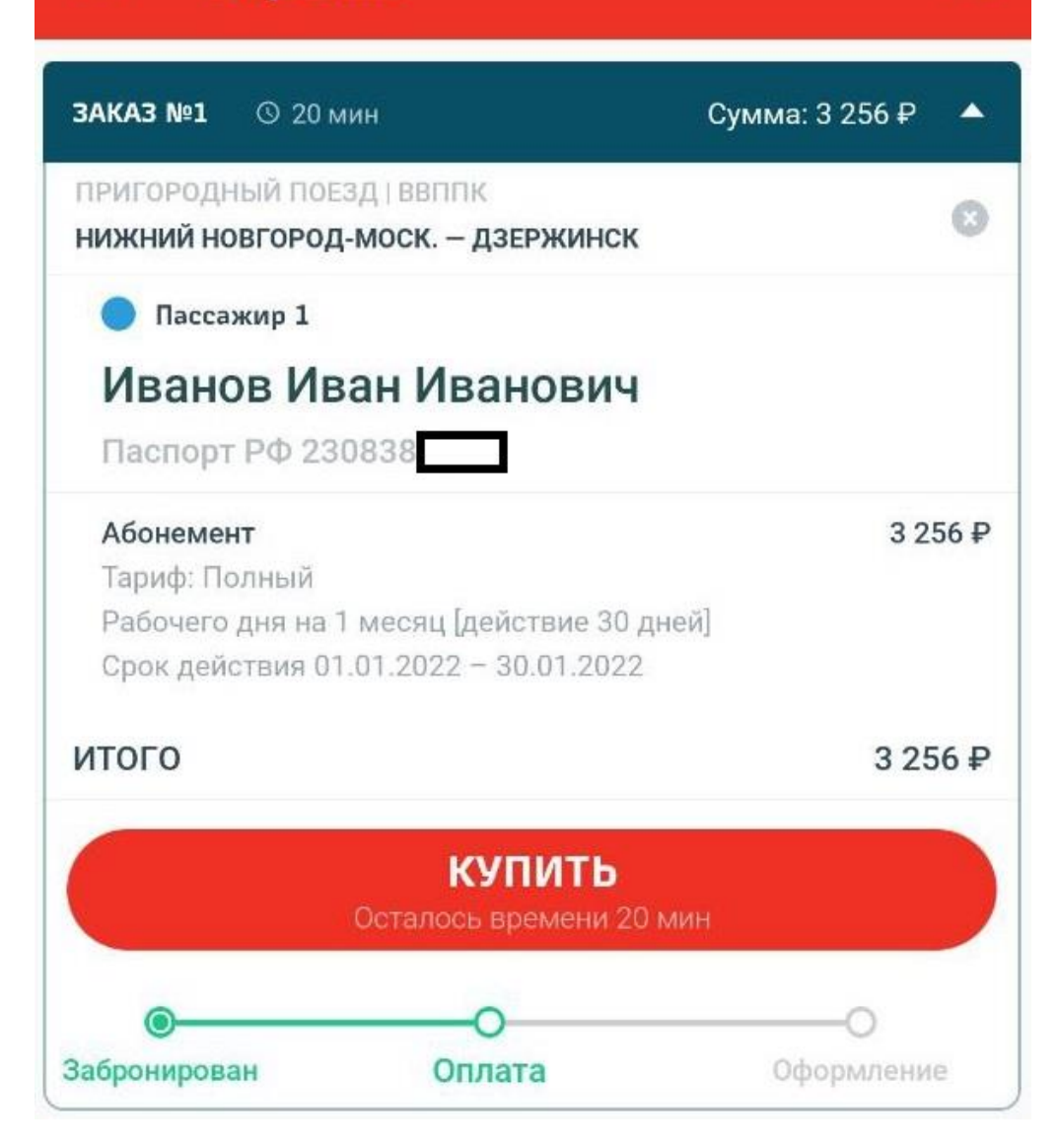

0

13. Выберите желаемый способ оплаты и оплатите абонемент:

| ← Cr                               | юсоб оплаты                                                                                                    |
|------------------------------------|----------------------------------------------------------------------------------------------------|
| G Pay                              | Google Pay                                                                                                    |
| •                                  | Банковская карта                                                                                                    |
| Нажил<br>персональн<br>карты верны | and Verance времени 20 мин<br>Mark Honnky «Оплатить», я подтверждаю, что<br>вы кнопку «Оплатить», я подтверждаю, что<br>вы кнопку «Оплатить», и подтверждаю, что<br>вы кнопку «Оплатить», но на и и и и и и и и и и и и и и и и и и |
|                                    | ОПЛАТИТЬ<br>Сумма к оплате 3 256.00 ₽                                                                                                    |
|                                    |                                                                                                    |